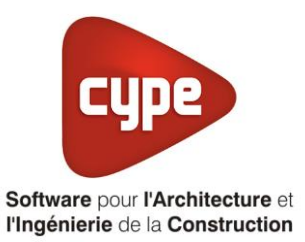

# Titre V : ECS avec PAC et régulation optimisée

Fiche pratique d'aide à la saisie TH-BCE/COMETH

Annexe du Manuel de saisie méthode TH-BCE/COMETH

Ces fiches restent simplement des guides de saisie et n'ont pas pour but de promouvoir une solution industrielle par rapport à une autre, et l'introduction de systèmes dans les logiciels se fait sous l'entière responsabilité de l'opérateur quant à la qualité de la saisie et des résultats.

Ce document a pour vocation d'être évolutif. Dans le cas où vous souhaitez commenter l'une des fiches de saisie ou proposer de nouvelles fiches de saisie pour un système équivalent ou non détaillé dans ces fiches, n'hésitez pas à nous contacter à <u>support.france@cype.com</u>

CYPE France - Tél : 02.30.96.17.44 – Fax : 02.22.44.25.08 – email : cype.france@cype.com – www.cype.fr 2, rue du Chêne Morand 35510 CESSON SÉVIGNÉ SIRET 514 622 521 00029 – Code APE 6201Z – N° TVA FR 55514622521 Organisme de formation enregistré sous le numéro 53 35 08755 35 auprès du préfet de Bretagne

# Titre V : ECS avec PAC et régulation optimisée

Actuellement, vous devez éditer le XML d'entrée au moteur de calcul TH-BCE. Cependant, ce titre V se fait en partie dans l'interface des logiciels. La mise en place des systèmes de type '**Titre V**' sont fait dans la version **7.5**.

# **1.** Introduction des systèmes

Le système '**ECS avec PAC et régulation optimisée**' est un système de production d'eau chaude sanitaire thermodynamique à accumulation. Ce système est composé :

- Un ballon de stockage pour l'eau chaude sanitaire d'une capacité maximum de 4001
- Une pompe à chaleur pour l'eau chaude sanitaire seule ou double service.
- Un générateur d'appoint électrique d'une puissance d'au moins 500W/100L à une hauteur au plus égale à 60% de la hauteur totale du ballon de stockage
- Une régulation optimisée de l'appoint en gestion de nuit suivant l'une des deux logiques :
  - Soit la régulation repousse l'activation de l'appoint jusqu'à l'instant où il sera établi que la pente de remontée en température du ballon de stockage par la pompe à chaleur seule ne permettra pas d'atteindre la température de consigne souhaitée dans l'ensemble du ballon à la fin de la période nuit.
  - Soit la régulation repousse l'activation de l'appoint jusqu'à l'instant où il sera établi que la pente critique de remontée en température avec appoint activé est atteinte. Cette pense critique est préprogrammée dans l'appareil selon les caractéristiques de ses composants et prend en compte les variations de températures de source à l'évaporateur et au condenseur.

#### Domaine d'application :

Le champ d'application de la présente méthode s'étend à la production d'ECS pour tous les types d'usages avec un volume du ballon de stockage inférieur à 400L.

Pour plus d'information, vous pouvez consulter l'arrêté du 14 Juin 2016 relatif à l'agrément des modalités de prise en compte des systèmes 'Systèmes de production d'eau chaude sanitaire thermodynamique à accumulation disposant d'une régulation optimisée' dans la réglementation thermique 2012.

http://reef4.cstb.fr/documents/AHKM-A140616.pdf

### 2. Dans l'interface de CYPETHERM RT2012 et CYPETHERM COMETH

Vous devez modéliser votre bâtiment de façon conventionnelle et renseigner un système de chauffage. Pour le système d'ECS, créez un ballon thermodynamique avec les caractéristiques des éléments que vous souhaitez mettre en place pour les systèmes '**production d'eau chaude sanitaire thermodynamique à accumulation disposant d'une régulation optimisée**'. Il faut obligatoirement renseigner un appoint électrique

Assurez-vous que la modélisation et le paramétrage des systèmes est terminé (vous n'avez plus de modification à apporter sur votre projet). Lancez ensuite un calcul et obtenez un résultat

| Données générales            | ×              |
|------------------------------|----------------|
| Emplacement                  |                |
| Département Rhône            |                |
| Altitude                     | 200.0 m        |
| Zone                         | Intérieur 🔻    |
| Classe d'exposition au bruit | BR1 🔻 🗲        |
| Norme                        |                |
| Version du moteur utilisée   | 7.1.112.6166 🔻 |
| Saisie de données            |                |
| Pour le calcul du BBio       |                |
| Pour le calcul du BBio, Cep  | , Tic          |
| Label recherché              |                |
| 🔲 Étude de faisabilité       |                |
| ☑ Interface avancée Th-BCE   | ۷              |
| Accepter                     | Annuler        |

#### 2.1 Edition du fichier XML d'entrée au moteur

Pour accéder à l'édition du fichier XML, allez dans le menu '**Données générales**' puis cochez la case '**Interface avancée Th-BCE**' puis cliquez sur '**Accepter**'.

Bâtiment Interface Th-BCE Récapitulatifs Plans

De là va s'afficher un nouvel onglet appelé 'Interface Th-BCE'. Cliquez sur celui-ci.

3

| 🕋 🔒 🐄 СҮРЕТНЕКМ                                                   | RT2012 - v2017.j - [C:\\Maison individuelle SA — [     | ×             |
|-------------------------------------------------------------------|--------------------------------------------------------|---------------|
| Bâtiment Interface Th-                                            | BCE Récapitulatifs Plans                               | <b>⊙</b> + Ø+ |
| D 街 🕸                                                             |                                                        |               |
| Données Données Édition multiple<br>générales du projet de locaux | Calculer Résumé Vérifier le Modèle<br>modèle de calcul |               |
| Données générales                                                 | Calcul                                                 |               |
| 🛅 Importer données du projet 🧳                                    | Import                                                 |               |
| Éléments du bâtiment                                              | Generation_collection                                  |               |
| - E - E - M                                                       | 🛃 Ajouter 👔 Copier 🛛 🖉 Effacer 📄 Éditer                |               |
| Projet                                                            |                                                        |               |
|                                                                   |                                                        |               |
| Batiment collection                                               |                                                        |               |
| Distribution_Intergroupe_(                                        |                                                        |               |
|                                                                   |                                                        |               |
|                                                                   |                                                        |               |
| Distribution_Intergroupe_I                                        |                                                        |               |
|                                                                   |                                                        |               |
| • III •                                                           |                                                        |               |
| Sélectionnez une option du menu.                                  |                                                        |               |

Cliquez sur 'Importer données originales du projet' pour retrouver les informations de votre projet dans le fichier XML.

| Éléments du bâtiment                      |
|-------------------------------------------|
| Ha Ha Ma                                  |
| C Projet                                  |
| Simu                                      |
| Generation_collection                     |
|                                           |
| Distribution_Intergroupe_Chaud_collection |
|                                           |
| Distribution_Intergroupe_ECS_Collection   |
| Distribution_Intergroupe_Mixte_Collection |
| PCAD_collection                           |
|                                           |

L'arborescence de l'entrée au moteur CSTB se remplie avec les données de votre projet.

| Eléments du bâtiment                                      | Simu               |
|-----------------------------------------------------------|--------------------|
| 66 6 <b>A</b>                                             |                    |
| Projet                                                    | Index              |
| Simu                                                      |                    |
|                                                           | Name               |
|                                                           | Mode               |
| 🗄 🖷 🔁 Distribution_Intergroupe_Chaud_collection           | 0.11 0 1.11        |
| Distribution_Intergroupe_Froid_collection                 | Option_Sensibilite |
|                                                           | Departement        |
| Distribution_Intergroupe_Mixte_Collection                 | Zone Ete Int Lit   |
| PCAD_collection                                           |                    |
| _                                                         | Altitude           |
| Réalisation d'études de sensibilité au niveau du bâtiment |                    |

4

| Ééments du bâtiment                                                                                                    | Simu               |                                                |
|----------------------------------------------------------------------------------------------------|--------------------|------------------------------------------------|
| <b>福 福 爵</b>                                                                                                    |                    |                                                |
| Projet Projet Simu Generation_collection Give Batiment_collection Distribution_Intergroupe_Chaud_collection Distribution_Intergroupe_ECS_Collection Distribution_Intergroupe_ECS_Collection PCAD_collection | Index              | 1                                              |
|                                                                                                    | Name               | <sup>s</sup> Doit être entre 0 et 4294967294 . |
|                                                                                                    | Mode               | 3 - Th_BCE                                     |
|                                                                                                    | Option_Sensibilite | 0 - Non                                        |
|                                                                                                    | Departement        | 69 - Rhone_H1c                                 |
|                                                                                                    | Zone_Ete_Int_Lit   | 1 - Intérieur                                  |
|                                                                                                    | Altitude           | 0 - Entre 0m et 400m inclus                    |

La description complète de la variable TH-BCE sélectionnée est affichée en bas à gauche en cliquant ou en passant la souris sur le texte.

| Copier Z Effacer       | 1                                                                                                    |
|------------------------|----------------------------------------------------------------------------------------------------|
| Index<br>Name          | 1                                                                                                    |
| Name                   |                                                                                                    |
|                        | Ballon themodynamique                                                                                                    |
| Type_Priorite          | 2 - Générateurs en cascade                                                                                                    |
| ldraccord_Gnr          | 0 - Générateurs multiples raccordés en permanence au réseau d'eau primaire                                                                                                    |
| Idraccord_Reseau_Gen   | 0 - Avec possibilite d'isolement                                                                                                    |
| Pos_Gen                | 1 - En volume chauffé                                                                                                    |
| ld_Bat                 | 1 - <bâtiment 1=""></bâtiment>                                                                                                    |
| Id_Et                  | 0                                                                                                    |
| Type_Gestion_Chaud_Gen | 2 - Fonctionnement à la température moyenne des réseaux de distribution                                                                                                    |
| Theta_Wm_Ch            | 55                                                                                                    |
| Type_Gestion_Froid_Gen | 2 - Fonctionnement à la température moyenne des réseaux de distribution                                                                                                    |
| Theta_Wm_Fr            | 0                                                                                                    |
| Theta_Wm_Ecs           | 55                                                                                                    |
|                        |                                                                                                    |
|                        | Type_Priorite         Idraccord_Gnr         Idraccord_Reseau_Gen         Pos_Gen         Id_Bat         II         Id_Et         Type_Gestion_Chaud_Gen         Theta_Wm_Ch         Type_Gestion_Froid_Gen         Theta_Wm_Fr         Theta_Wm_Ecs |

Pour commencer, sélectionnez votre génération qui représente l'eau chaude sanitaire

| Ééments du bâtiment                                         |   | T5_Uniclima_Gestion_Appo | pint_Nuit             |
|-------------------------------------------------------------|---|--------------------------|-----------------------|
| 福 福 🏟                                                       |   | 🗋 Copier 🛛 🔏 Effacer     |                       |
| Projet                                                      | * | Index                    | 1                     |
| E Simu                                                      |   | Name                     |                       |
| Generation_collection                                       |   | Type gestion base        | 1 - Chauffage de nuit |
| Generation (1) (Ballon thermodynamique)                     |   |                          |                       |
| Generateur_Collection                                       |   |                          |                       |
| Production_Stockage_ECS_Collection                          |   |                          |                       |
|                                                             |   |                          |                       |
| Production_Stockage                                         |   |                          |                       |
| Gestion_Regulation_Thermostat_Ballon_Collection             |   |                          |                       |
| T5_leneal_Gestion_PAC_Jour_Collection                       | = |                          |                       |
|                                                             |   |                          |                       |
|                                                             |   |                          |                       |
|                                                             |   |                          |                       |
| T5_CardonnelIngenierie_Production_Stockage_Rotex_collection |   |                          |                       |
| T5_CardonnelIngenierie_Comfort_E_PLUS_XL_collection         |   |                          |                       |
| T5_CardonnelIngenierie_Giordano_collection                  |   |                          |                       |
| T5_ATLANTIC_HYDRA_collection                                |   |                          |                       |
|                                                             |   |                          |                       |
| Batiment_collection                                         |   |                          |                       |
| 🗄 🔤 Distribution_Intergroupe_Chaud_collection               |   |                          |                       |
| Distribution_Intergroupe_Froid_collection                   |   |                          |                       |
|                                                             | Ŧ | •                        | III •                 |

**'T5\_Uniclima\_Gestion\_Appoint\_Nuit\_collection**', créez un nouvel élément en appuyant sur le bouton '**Ajouter**'. Renseignez l'index '**1**' et donnez un nom à votre gestion. Choisissez comme type de gestion '**Chauffage de nuit**'.

## 2.2 Calcul avec XML modifié

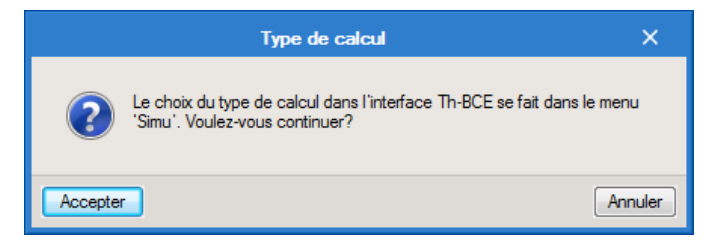

Une fois la saisie terminée, cliquez sur 'Calculer' puis sur le bouton 'Accepter'.

Attention : si vous effectuez des modifications dans l'onglet 'Bâtiment', pour que celle-ci soit prise en compte sur votre projet, vous devez refaire les manipulations détaillées dans ce document.